# 虹光彩色数位复印器

# **DS610CU**

使用手册

(D/N: 250-0886-0 Rev. 1.0)

虹光精密工业股份有限公司

# 商标

Microsoft 是微软公司的美国注册商标。

Windows 和MS-DOS 是微软公司的美国注册商标。

IBM, PC, AT, XT 是国际商务机器公司的注册商标。

本文中其它厂牌和产品名称皆为各相关厂商之商标或注册商标。

## 专利

版权所有,未经虹光公司授权,不得将本文内容以任何形式复制、改编、 或翻译成任何文字。

本产品扫描的题材,受政府法律及复制权等其它法规的保护,客户应遵 守相关法令。

# 保证

本书内容若有更动,虹光公司将不另行通知。

虹光公司对本文件内容不做任何保证,包括(并不限于)对某项特殊目的 之适用性的隐含保证。

对因此造成之错误,或因装修、效能或本品使用上造成的不固定或严重损害,虹光公司不负任何责任。

本装置经测试证实符合 B 级数位装置规格及 FCC 15 节规格。这 些规格旨在防范在住宅区中可能造成之不良干扰。若未遵照使用手 册中的指示安装及使用本装置,所产生、使用及散发之无线电频率, 可能会干扰无线电通讯。特殊安装作业也可能造成不良干扰。若经 证明(关闭本装置后再开启)本装置对收音机或电视之接收会造成 不良干扰,客户可以按下列方式调整:

- \* 调整接收天线
- \* 将本装置与接收器间的距离增加
- \* 将本装置改用不同的电源插座, 使本装置与接收器处于不同的分支电路
- \* 洽询经销商或有经验的电磁及电机技师
- **注意事项:**本装置如有任何未经制造厂商认可的变更或修改,本装置之使用权将视为无效。

# 目录

| 1.                                                               | 简介                                              | 1-1                      |
|------------------------------------------------------------------|-------------------------------------------------|--------------------------|
| 2.                                                               | 安装彩色数位复印器                                       | 2-1                      |
| 2.1<br>2.2<br>2.3<br>2.<br>2.<br>2.<br>2.<br>2.<br>2.<br>2.<br>4 | 注意事项彩色数字复印器锁定装置之解除                              |                          |
| 3.                                                               | 将DS610CU当作复印机使用                                 |                          |
| <b>3.1</b><br>3.2<br>3.3<br>3.4<br><i>3</i> .4                   | 控制面板复印前检查事项:<br>复印前检查事项:<br>简易复印操作法<br>善用特殊复制功能 |                          |
| 4.                                                               | 将DS610CU当扫描仪使用                                  | 4-1                      |
| 4.1<br>4.2<br>4.3                                                | 安装驱动程序<br>安装打印机色彩文件 (PRINTER PROFILE)<br>程序之移除  | 4-1<br>4-3<br>4-7        |
| 5. 从                                                             | 、应用软件 (TWAIN) 中扫描图文件                            | 5-1                      |
| 6.<br>6.1<br>7.                                                  | 使用者界面<br>打印<br>保养                               | 6-1<br>6-1<br><b>7-1</b> |
| 8.                                                               | 排除错误指南                                          | 8-1                      |
| 8.1<br>8.2                                                       | 常见问题之答复<br>技术服务                                 |                          |
| 9.                                                               | 产品规格                                            | 9-1                      |

| 10. DS610 | CU自动走纸器(ADF)安装使用指南 | 10-1 |
|-----------|--------------------|------|
| 10.1 安約   | 裝自动走纸器(ADF)        |      |
| 10.1.1    | 拆开自动走纸器(ADF)       |      |
| 10.1.2    | 开始安装ADF            |      |
| 10.1.3    | UNLOCK THE DS610CU |      |
| 10.1.4    | 连接各种接头             |      |
| 10.2 使用   | 刊 ADF              |      |
| 10.2.1    | 开始前                |      |
| 10.2.2    | 如何放纸               | 10-8 |
| 10.2.3    | 开始您第一次的复印          |      |
| 10.2.4    | 开始您的第一次扫瞄          |      |
| 10.2.5    | 如何清理ADF            |      |
| 10.2.6    | 更换ADF卡紧的衬垫组        |      |
| 10.3 如亻   | 可解除卡纸情况            |      |

# 1.简介

首先恭喜您拥有一台完美的虹光彩色数字复印器.

相较于传统复印机,彩色数字复印器因其引进革新的电 子数字化处理方式,能产生更佳的打印品质与免维修的 好处。彩色数字复印器之所以成为办公室复印机的最佳 解决方案乃是由于其具有高打印品质,免维修,与人人 皆买得起的特色。

为确保扫描的影像品质,在您安装及使用这个新彩色 数字复印器前,请花几分钟的时间阅读本文。本文提 供您本机型的正确拆箱、安装、使用及保养方式。

图 1-1 显示本机型是如何装箱的,您可以参照本图 查点所有的装备。若您收到的项目不齐全,请立即洽 寻当地经销商。

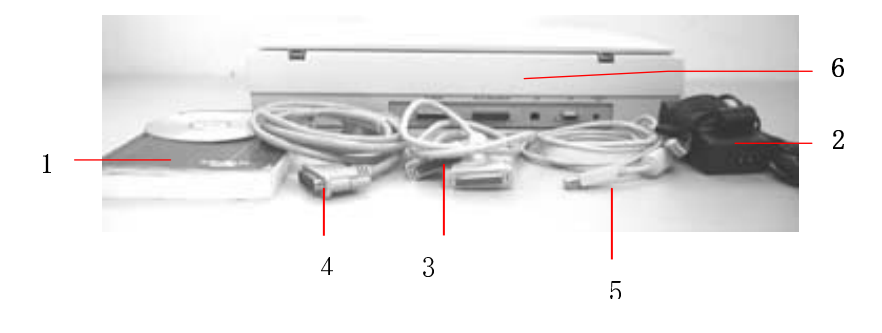

- 1. CD光盘/快速安装手册
- 2. 电源供应器
- 3. 并行端口讯号线 (供连接计算机)
- 4. 并行端口讯号线
  - (供连接打印机,本产品不提供)
- 5. USB讯号线
- 6. DS610CU主机

Figure 1-1 DS610CU 包装内容

# 2. 安装彩色数位复印器

#### 2.1 注意事项

- \*请勿将本机放置在太阳直接照射的地方。直接的日光照射及过度的高温皆可能会损害本机组件。
- \*请勿将本机安置在潮湿或灰尘多的地方。
- \*务必使用正确的交流电电源。
- \* 将本机安装在平稳的桌面上; 倾斜或不平稳的桌面都可能导致机械 或使用上的问题。
- \*为方便未来搬运,请保留本机所有的包装材料。

## 2.2 彩色数字复印器锁定装置之解除

如下图所示,请将本机锁定装置的开关扳至"Use" (使用)位置,使处于正常的使用状态。

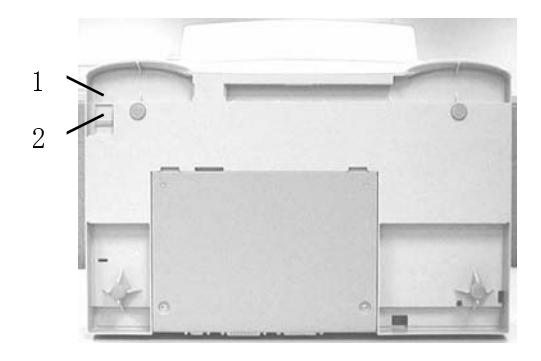

1. (搬运) 位置 2. (使用) 位置

#### 图2-1. 彩色数位复印器 开锁

## 2.3 连接彩色数字复印器连接线

## 2.3.1 连接 DS610CU以当作复印机使用

请依照图 2-2 所示,将电源线和讯号线连接上。

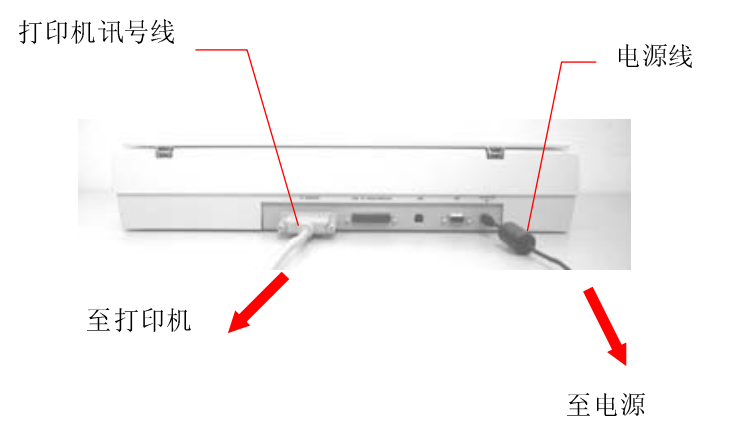

图 2-2. 彩色数字复印器 讯号线之连接

## 2.3.2 连接DS610CU以当作扫描仪使用

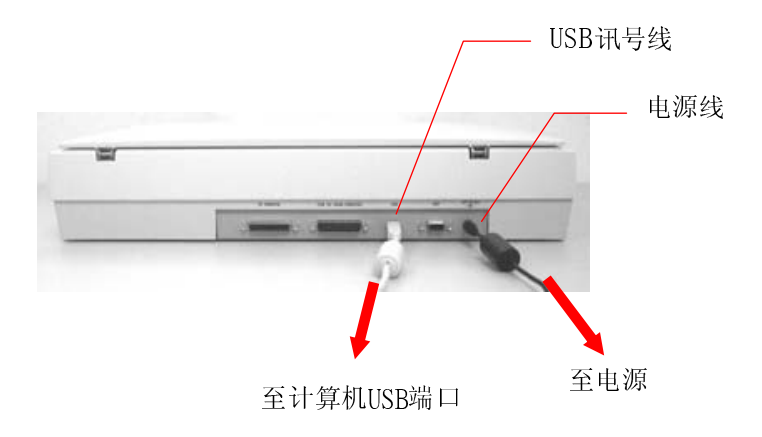

## 图 2-3 DS610CU讯号与电源线连接

## 2.4 文件的放置

如下图所示,请将文件正面朝下放置于玻璃镜片上来进行扫瞄。

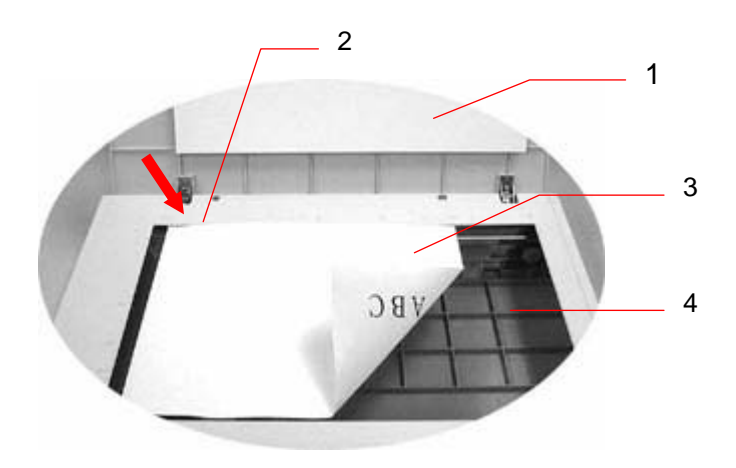

- 1. 上盖
- 2. 对位点
- 3. 文件
- 4. 玻璃镜片

图2-4 文件的放置

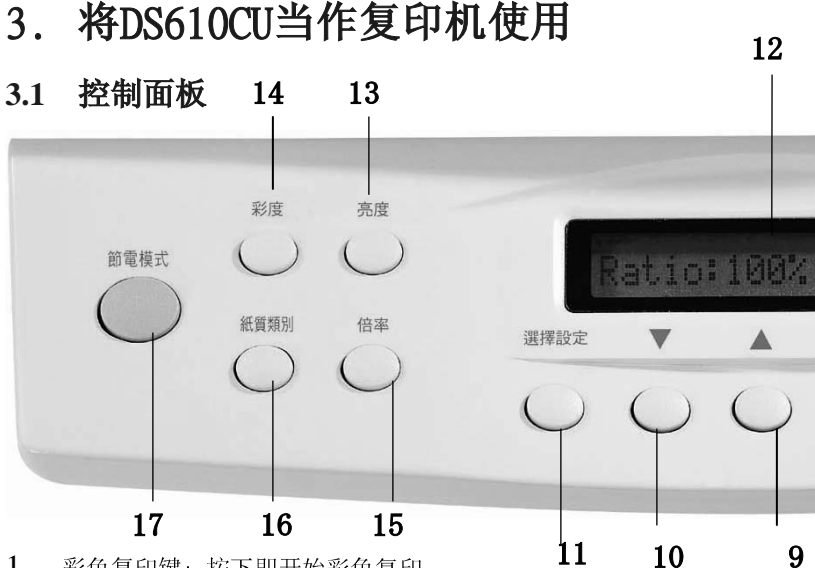

- 1. 彩色复印键:按下即开始彩色复印。
- 2. 黑白复印键:按下即开始黑白复印.
- 3. 电源/复印LED显示灯:当电源开启时,LED指示灯会成绿色,在复印时会成 橘色
- 4 清除键:瞬间按下即回到自订设定状态。 按下持续5秒钟即还原到出厂原始设定状态。
- 5. 图文混合/文字/图形键::按下可分别选择强化 纯图片 . 纯文字, 或 混 合图文的复印
- 6. 一般效果/最佳效果键:可选择两种复印效果即 普通效果(300 dpi)与高阶 效果(600 dpi)
- 复印张数键:可设定复印份数至99张。按(▲)扭以递增份数,按(▼)扭 7. 以递减份数。
- 8. 确认键:按下即储存最新更改的自订设定状态 (一个星号会出现在右边)。
- 9. ▲扭:按一下即跳回上一个在讯息看板上的设定值 或递增某功能键的数 值。
- 10. ▼扭: 按一下即跳至下一个在讯息看板上的设定值 或递减某功能键的数 值。
- 11. 选择设定键: 依所连接的打印机,选定纸张大小,打印机型,镜射功能,省电 时间,双面复印,放大成A3尺寸,色彩平衡或设定输入纸槽与输出纸盘,

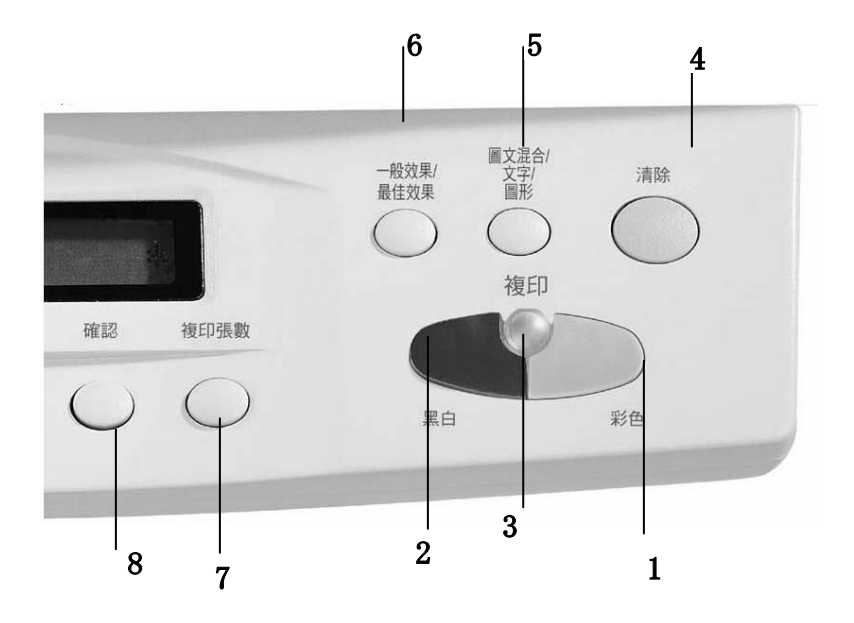

- 12. 讯息看板:显示现在设定。
- 13. 亮度调整键:可使影像变亮变暗。按(▲)以增加明暗度,按(▼)以减少明暗度。
- 14. 色度键:增强所复印或扫瞄影像的色度,按(▲)以增强色度,按(▼)以减弱 色度。
- 15. 倍率键:缩小,放大,或自动缩放原始文件。
  按下此键即可选择预设百分比:100%,115%,122%,141%,200%,400%,25%,50%, and 86%.
  借着按(▲)或(▼)以每次1%的比率递增递减来调整复印大小。
- 16. 纸质类别键:选择打印机纸质类别,即普通纸(plain paper),投影片 (transparency),相片纸(glossy),或特制纸(premium)。
- 17. 节电模式键: 按此键即启动节电模式.

#### ← 设定小诀窍 :

除了设定讯息面板上的值外,亦可重按功能键以做其它选择。 注:

- (1) 在看板上的讯息若以星号结尾则表示为最新设定
- (2) 原始设定状态为: A4尺寸, 普通打印效果, 100%比率

#### 重要讯息!

列表机记忆体

为有效使用彩色数字复印器,建议安装至少4MB的记忆体于打印机。 若要用高阶打印效果(600 dpi)复印,则需要给您打印机多加RAM,其原因是使用该打印特征要较多的处理时间与记忆体。

本公司强烈推荐您参考下列表格以确保复印效果完美。

| Copy Quality | Document Size | Min. Printer Memory |
|--------------|---------------|---------------------|
| Normal       | Letter Size   | 16MB                |
|              | Legal Size    | 32 MB               |
| Quality      | Letter Size   | 32MB                |
|              | Legal Size    | 64MB                |

若打印机没有足够的记忆体,您可能会遇到以下结果:

1. 打印机无法打印

2. 差的打印品质

## 3.2复印前检查事项:

彩色数字复印器提供三种纸张设定大小,即A4, letter, 与legal尺寸。 检查及选择纸张设定大小以适合您供应的纸张尺寸,确保机台运作平衡。

为了检查及选择纸张设定大小,请:

- 按下选择设定键,讯息面板会显示"Size:A4"的原始设定。若您供 应的纸张尺寸为 "A4",可跳过以下步骤。若不是,请执行以下步 骤。
- 2. 按▲ or ▼键。讯息面板会显示 "Letter"。
  - 若您供应的纸张尺寸为"Letter",请按选择键。讯息面板会 出现"Size:Letter \*"。意即您已成功的将原始设定改为 "Letter"。
  - 若 "Legal"为您的供应尺寸,请重按纸张尺寸设定键。讯息 面板会显示 "Size: Legal"。按选择键将原始设定改为 "Legal"。
- 注:瞬间按下 清除"键即可回到先前用 确认"键所储存的自订设定状态. 若要将所有自订设定状态还原到出厂原始设定状态,请将 清除"键按下 持续5秒钟.

## 3.3简易复印操作法

操作步骤:

- 1. 将复印原稿,面朝下,放至在复印玻璃板上。
- 2. 按复印键。讯息面板会显示 "Copy(复印)…"且LED灯会闪烁。
- 3. 复印过程会在几秒内完成。讯息面板会显示: "1 Copy(复印一份) @100% 且LED灯会一直保持亮至另一新的指定任务止。

## 3.4 善用特殊复制功能

#### 镜射功能

本功能可使复印的影像内容左右调换宛如反射在一面镜子一样.

操作步骤:

- 1. 将复印原稿,面朝下,放至在复印玻璃板上。
- 2. 续按"选择设定 键直到" Mirror: off"字样出现.
- 3. 按 ▲ 或 ▼ 键以得 "Mirror: on" 字样出现.
- 4. 按"扫瞄"键,复印的影像内容就会左右调换宛如反射在一面镜子一样.

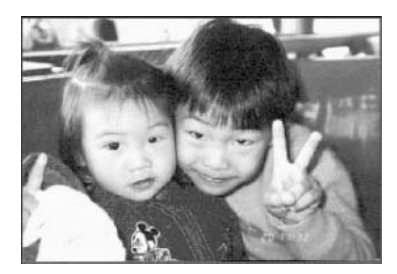

在使用" 反射镜功能 之前

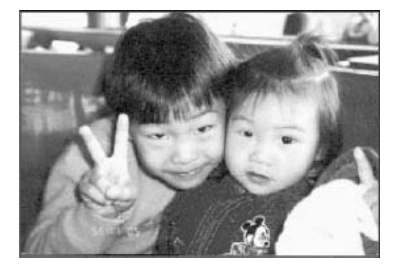

在使用" 反射镜功能 之后

### 放大或缩小原稿尺寸

像普通的复印机一样,彩色数字复印器亦具有自动放大/缩小的 功能以调整原稿尺寸。

操作步骤:

- 1. 将复印原稿,面朝下,放至在复印玻璃板上。
- 2. 按倍率键,讯息面板会显示 "Ratio(比率): 100% 。
- 再按该键去看更多选择。例如:若您原选定141%倍且要放大至150%, 以每次1%的比率,续按直至此放大比率。
- 4. 按复印键。打印结果会将原稿扩大至150%倍。

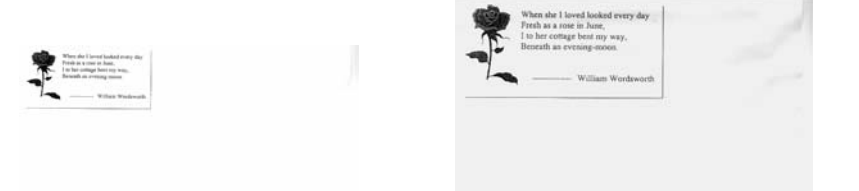

Ratio:100%

Ratio: 150%

- ≻ 注:
- 若要缩小原稿比率,请重复1至3步骤,然后以每次1%比率,续按以 缩小百分比率。
- 2. 放大率可到400%。缩小率可至25%。

## 改变复印浓密度

复印浓密度意指数位复印机所复制的暗度。有时后您会不满意原稿太暗或太亮。您可善用此浓密度调整特征来弥补原稿另人不满意的缺陷。

操作步骤:

- 1. 将复印原稿,面朝下,放至在复印玻璃板上。
- 2. 按亮度调整键。讯息面板会显示原始的明暗刻度。
- 3. 再按该键以选定其它刻度。或着续按下▲或▼以递增或递减明暗度。
- 4. 按复印键。打印结果将会补偿原稿的明暗失调。

### 3.4.1改变色度

色度意指本机所复制的色浓度. 有时候原影像色度并不令您满意 , 借着善用本功能 , 您就可得到您最理想的色度。

操作步骤:

- 1. 将复印原稿,面朝下,放至在复印玻璃板上。
- 2. 按色度调整键。讯息看板会显示原始的色度。
- 3. 再按该键以选定其它刻度。或着续按下▲或▼以递增或递减色度。
- 4. 按扫瞄键。打印结果将会符合您的喜爱色度。

## 设定复印张数

操作步骤:

- 1. 将复印原稿,面朝下,放至在复印玻璃板上。
- 2. 原始设定为一次印一份。若要一次印三份,请按设定复印张数键。 此时讯息面板会显示: 2 Copy(二 份)@100%。
- 3. 再按设定复印张数键,讯息面板会显示: 3 Copy(三份)…".
- 4. 按复印键。几秒后, 打印机会印出3份。

批注:

另一个设定复印张数的方法是续按下▲或▼以递增递减复印张数。
最大复印张数:一次为99份。

## 增强复印效果

彩色数字复印器可提供高品质模式洗择以改善复印效果,由其是当您原 稿附有相片图形时。此高品质模式能计打印出的内容展露出更细腻的图 形影像(照片)

操作步骤:

- 1. 将复印原稿, 面朝下, 放至在复印玻璃板上。
- 2. 按一般效果/最佳效果键。讯息面板会显示: Normal Mode(普通效 果)。
- 再按一般效果/最佳效果键。讯息面板会显示: Ouality Mode(最佳 3. 效果)。
- 4. 按复印键。复印功能就开始进行最佳效果模式。 请参见以下由普通复印机与设定在最佳效果模式下的数字扫 瞄复印机的图/文复制品。

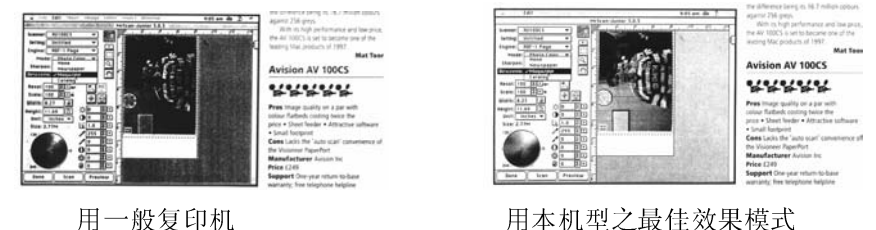

用本机型之最佳效果模式

- ≻ 批注:
- 打印机致少要有4M之记忆体以执行高阶品质复印,同时需要较多的 处理时间。

## 分别强化纯图片,纯文字,或混合图文的复印

若原稿内容大部份是图形构成的,请选择Photo功能以强化图形复印功能. 相对的,若内容大部份是文字构成的,请选择Text功能以强化文字复印功能. 然而,若原稿内容皆有机乎同等比率的图文构成的,建议选择Auto功能以强 化 图文复印功能.

操作步骤:

- 1. 将复印原稿,面朝下,放至在复印玻璃板上。
- 续按 图文混合/文字/图形 以选择其中一种(Photo, Text, 或 Auto).
- 3. 再按扫瞄键以得最好的强化复制品.

## 复印三度空间物体

数字化复制处理方式对复印效果之改善有重大的突破且更惊人的是, 甚至可很清晰地复制三度空间物体.

操作步骤 :

- 1. 将三度空间物体放至在复印玻璃板上。
- 2. 按一般效果/最佳效果键。讯息面板会显示: Normal Mode(一般模式)。
- 3. 再按一般效果/最佳效果键。讯息面板会显示:Quality Mode(最佳模式)。
- 4. 按复印键就可完成三度空间物体复制。

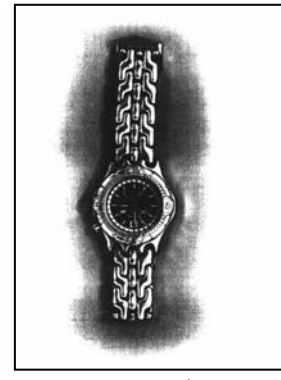

使用一般复印机之3D复制品

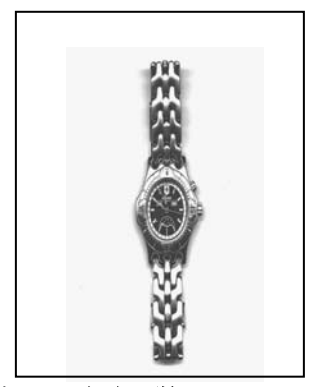

本机型所产生的惊人复制品

自动省电功能

数字复印器赋有不需拔掉电源线的自动省电特征。若于超过所预设的省 电期间内(15分钟,2小时,4小时,或 OFF)未使用本机,本机即启动省 电功能.或直接按下控制面板上的节电模式键,就会自动转入省电状态以 节省电力。

要恢复预备状态,请按控制板上的任一键。讯息面板会显示预备状态: "Warming up(在暖机中)…"与"1 Copy(印一份)@100%。预备状态的LED现在会一直亮着。

# 4. 将DS610CU当扫描仪使用

为使本机达到预期之效能与速度,以下所列为必须具备之基本计算机配备:

- \* IBM PC 386 / 486 或 Pentium以上兼容之个人计算机,
- \* 微软 Windows 95/98 /Me/2000/NT/XP
- \* 打印机连接端口(建议使用加强模式[EPP]之连接埠)
- \* 20 MB安装用磁盘空间
- \* 16 MB RAM (建议 32 MB 以上)
- \* VGA显示器
- \* 与 Microsoft 窗口兼容之鼠标
- \* 一个光驱

#### 4.1 安装驱动程序

请先将应用程序软件安装完毕,再安装扫描仪驱动程序。 使用自动安装程序安装本扫描仪之程序如下:

- 1. 启动Windows 95/98/Me/2000/NT/XP
- 2. 将CD放入光驱中
- 按开始按钮,选择执行,在当图3.2之对话框显示时,请键入 "d:\dirver\setup.exe" 然后按"OK"键(d:\ 是安装程序所在之 光驱之位置).
- 4. 请依照屏幕的指示完成安装手续。
  - (在安装本机驱动程序之前或之后,您的窗口操作系统或许会要求 您执行"新增硬件精灵程序"以便让您的窗口操作系统安装新增 的USB 装置软件,请依您窗口操作系统的指示,安装USB装置软件.)

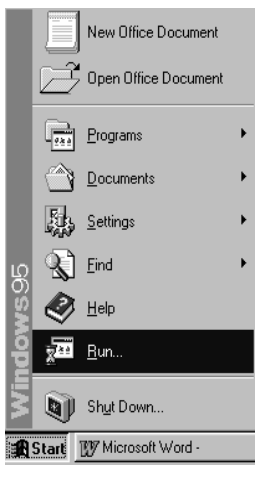

Fig. 3.1

| Run                                                                               |                     | 2 ×    |
|-----------------------------------------------------------------------------------|---------------------|--------|
| Type the name of a program, folder, or document, an Windows will open it for you. |                     |        |
| <u>Open:</u>                                                                      | d:\driver\setup.exe | *      |
|                                                                                   | OK Cancel           | Browse |

Fig. 3.2

## 4.2 安装打印机色彩文件 (PRINTER PROFILE)

操作本彩色复印器(DS610CU)前,必须安装适合的打印机色彩文件于本机中. 依以下步骤来输入适合的打印机色彩文件.

#### 1. 首先安装打印机色彩安装工具软件至计算机 :

- 1). 先勿打开本机与计算机电源.
- 将本机讯号线之一端接至计算机打印机之并行端口,另一端接至打 印机接头。
- 3). 打开本机与计算机电源.
- 4). 将所附CD光盘至于光驱上后,从"Printer Profile Download Kit" 目录 下,轻按 "Printer Profile Download Kit 两次.

| Color table              |
|--------------------------|
| Color Table Download Kit |
|                          |
|                          |
|                          |
|                          |
|                          |
|                          |
| and a second             |

5) 请依屏幕指示,一步一步地安装加载色彩安装工具软件 及将所 附的打印机色彩文件输入至您的计算机.完成后, 色彩安装工具软件画面会显现如下图.

| -31.4            | _ X                                                    |
|------------------|--------------------------------------------------------|
| Add>>            | ite's Color Tables<br>IN PM820C<br>IN 900              |
| Update Fimware   | Update                                                 |
| Progress         |                                                        |
| Link Copy Device | Ext                                                    |
|                  | Add >><br>Defended  Update Fernissee  Link Copy Device |

下节将说明如何增加或删除各种打印机色彩文件(Printer Profile)于 DS610CU中.

2. 如何输入打印机色彩内建文件 (Printer Profile)

## 于本复印器中:

| ▲▲▲▲▲▲▲▲▲▲▲▲▲▲▲▲▲▲▲▲▲▲▲▲▲▲▲▲▲▲▲▲▲▲▲▲                              |
|-------------------------------------------------------------------|
| 4). 若无警告讯息出现,即可从右<br>边挑选打印机型,按"Update"<br>钮以将打印机色彩文件输入于<br>本复印器中. |
|                                                                   |

| 5). | 当输入成功时, 会于状态位置<br>显示100%.                     | 更新 <b>DS610CU</b> 韧体:                                                                                                    |
|-----|-----------------------------------------------|----------------------------------------------------------------------------------------------------|
| 6). | 将本复印器连接至打印机并打<br>开本机电源.                       | 本产品会随时更新韧体以符合最新的市场规格,因此,建议您随时参观<br>本公司的网站<br>(www.avision.com.tw)以下载最新                                                                  |
| 7). | 于本机控制面板上, 按"Menu"<br>钮及用 ▲ 或 ▼ 钮<br>来选择 打印机型. | 的韧体.<br>下列是教您更新韧体的步骤:<br>1. 先从网站上直接将更新的韧体下载<br>至 <b>色彩安装工具软件</b> 档案夹内.<br>2. 在 <b>色彩安装工具软件</b> 画面上,轻<br>按"Update Firmware(更新韧体)"<br>按扭. |
|     |                                               |                                                                                                    |

## 4.3 程序之移除

您可以移除已安装完成之扫描仪驱动程序。 这只需选择 开始>.程序集 > Avision DS610CU 并在 Avision DS610CU Group的选项中按 Uninstall 图式即可。

# 5.从应用软件 (TWAIN) 中扫描图文件

- 1. 开启 TWAIN 扫描应用程序。
- 拉下 [档案] 菜单,选择 [选择来源]。 如果 [档案] 菜单上没有 [选择来源] 指令,请参阅您应用程序的使用手 册,以判定如何使用 TWAIN 连结。此时会出现一个有扫描来源清单的对话框。
- 3. 选择 DS610CU /32Vx.xx。除非您要选择其它扫描仪,否则您只需要选取一次来源。
- 4. 将要扫描的文件放入 ADF 或平台的玻璃平板上。
- 5. 拉下 [档案] 菜单,选择 [取得]。此时会出现一个包含有扫描功能的对话框。

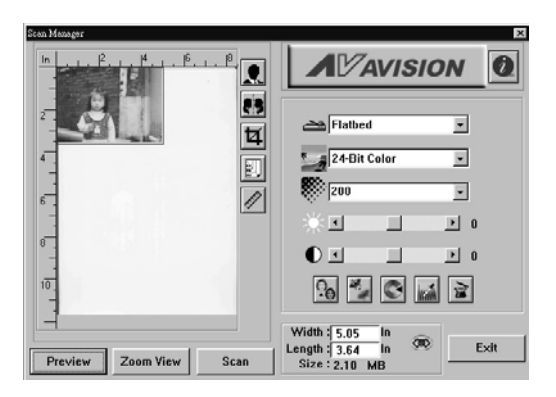

 在[扫描方式]下拉菜单上,选择您要使用的扫描 方法。
- 7. 在[影像类型]下拉菜单上,选择您要使用的扫描模式。
- 8. 在 [分辨率] 下拉菜单上,选择扫描分辨率。
- 2. 选取您要使用的扫描功能设定(例如,清晰、去网点等)。
  注意:请参阅「获得最佳的扫描影像」一节中, 关于 TWAIN 驱动程序功能的说明。
  - 10. 按一下 [预览] 或 [扫描] 按钮,开始预览或扫描文件。

# 6. 使用者界面

扫描方式

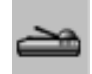

在[扫描方式]下拉菜单上,选择您要使用的扫描方法。

Simplex/one-page—如果您使用自动进纸器 (ADF) 且一次 扫描一单页面,请使用此设定。

Simplex/Multi-page—如果您使用自动进纸器 (ADF) 且一次扫描多份单页面文件,请使用此设定。

**平台-**如果您使用平台且一次扫描一页,请使用此 设定。

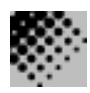

**分辨率:** 指当用本扫描时,每一英时所扫描 的点数,单位为 dots per inch (dpi),通常 点数愈高,分辨率即愈高,但当到达一定程度 时,分辨率不会明显地增加反而会增加 硬盘的空间。

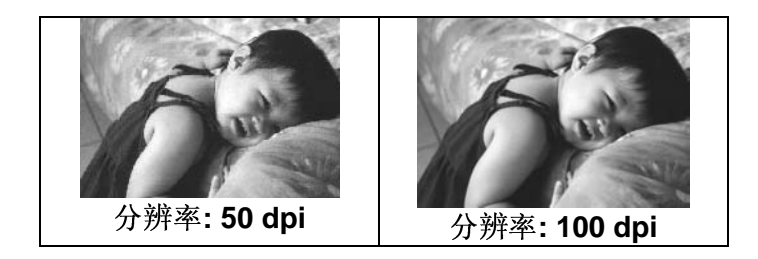

- 使用300 dpi的分辨率和全彩的影像模式下, 扫描一张A4大小的彩色影像大约需 25MB 的 硬盘空间。因此,较高的分辨率(通常指超过 600 dpi)在极少的情况下才需要,比如说扫描 较小范围的图形时才使用。
- 利用你的影像作不同的应用时,以下的窗体 可以提供你当参考来选择适当的分辨率。

| 扫描仪定          | 影像模 | 分辨率   |
|---------------|-----|-------|
| 应用软件          | 式   | (dpi) |
| 归档、传真、电子邮递你   | 黑白  | 200   |
| 的影像或文件        |     |       |
| 影印,编辑你的彩色照    | 全彩  | 100   |
| 片             |     |       |
| 文字光学辨认 (OCR*) | 黑白  | 300   |
| 你的文件          |     |       |

\*OCR: 全名为 <u>Optical</u> <u>Character</u> <u>Recognition</u>,把影 像转为文字格式的过程。

影像类型

#### 你可以使用类型选单之选项来选取所需之影像 模式。

#### 黑白 (Line Art) --- 扫瞄纯黑白影像

黑白影像只包含黑色和白色,而没有中间的灰色调。 这代表扫描影像中的每个**像素\***不是100%的黑色 就是100%的白色。黑白影像模式是书面文字或素描 的最佳选择。而因为每个\*像素只需要1位的黑色或 白色信息,储存线条影像所需要的磁盘空间是储存 24 位全彩影像所需的1/24。

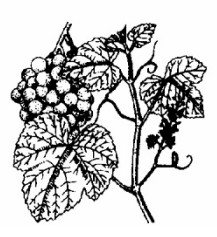

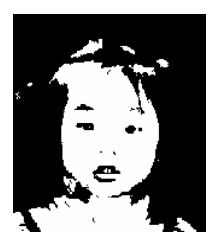

图 4-4 黑白影像(line art)

\*像素(Pixel): 为英文 Picture and element 两个 字的结合,像素是计算机屏幕上或一个数字影 像中的一个点。

半色调 (Halftone) --- 扫瞄黑白图形

半色调影像,以改变打印点之尺寸的方式来仿 真灰阶影像。特别是当你保持一段距离来观看 这个影像时,看起来的确很像一个灰阶的影 像。很多报纸和杂志的图案都运用了这种效 果。因为半色调影像也是黑白影像的一种即每 个像素只需要1位的黑色或白色信息,所以其 所需要的磁盘空间是储存24位全彩影像所需 的1/24。

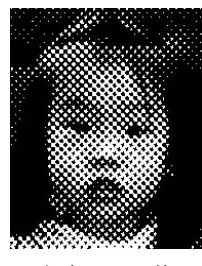

半色调影像

8 位灰阶 —由至少 256 个灰色阴影组成的单色频影像。 8 位扫描仪可产生将纯黑到纯白之间分为 1024 个灰色阴 影的灰阶影像。如果您要扫描黑白照片,请选择这个选项。

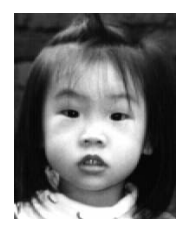

灰阶影像

8 位彩色- [8 位彩色] 影像在影像中提供了 256 种 色调。256 色影像的档案大小是[24 位彩色] 影像的 1/3。

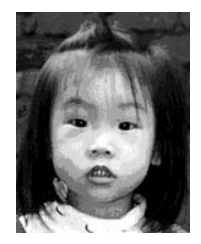

8位彩色影像

#### 彩色影像(24位) --- 扫瞄彩色照片

24 位彩色- [24 位彩色] 影像由 3 个 8 位的色频 组成。红色、绿色,与蓝色可混合以 建立 1 兆种色彩的组合,这可以使 影像具有更接近真实生活的品质。如 果您要扫描彩色照片,请选择 [24 位 彩色]。

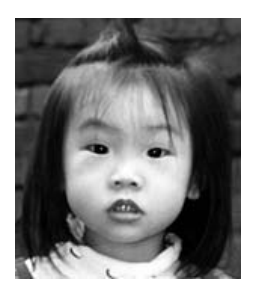

全彩影像

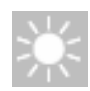

# 明亮度: 调整影像中亮度的明暗。亮度值愈大,影像(Brightness)愈亮。

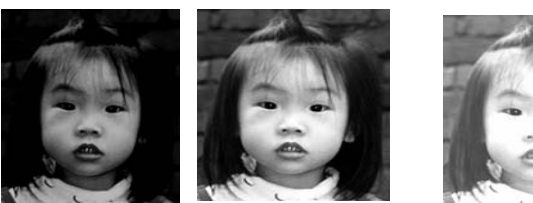

增加明亮度

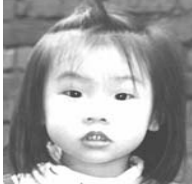

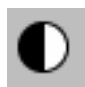

**对比强度**:调整影像中最暗与最亮二者之间的围。 对比值愈高,影像中黑白之间的灰域愈多。

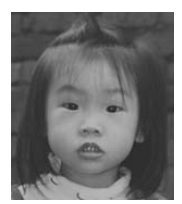

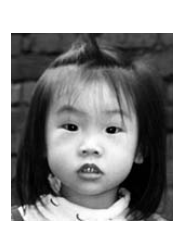

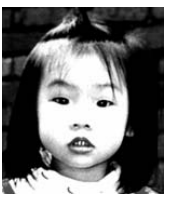

增加对比强度

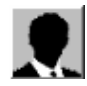

反转

按一下 [反转] 按钮可反转影像的亮度与色彩。

如果是黑白影像,黑色区域会变白,而白色区域会 变黑。如果是彩色影像,反转影像会使其每一像素 都变更为其互补色。

反转前

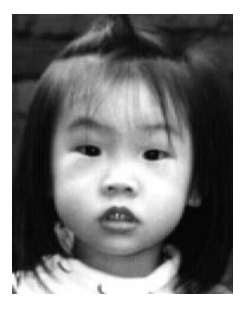

反转后

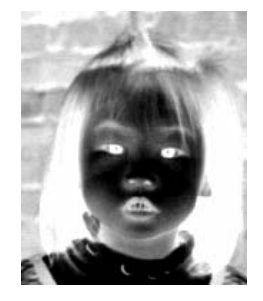

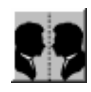

### 镜影

按一下 [镜影] 按钮可反转影像 (建立镜像)。

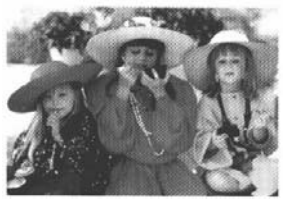

镜影启动前

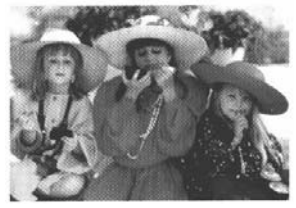

镜影启动后

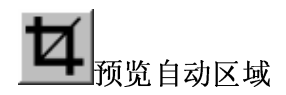

按一下[预览自动区域]按 钮,可自动将预览扫描区域 裁剪至预览文件中。此裁剪 区域将套用至所有的扫描 文件。

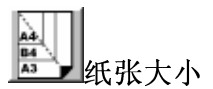

[纸张大小] 清单列出常用 的扫描大小,请选择名片、5 x 3 英吋、6 x 4 英吋、信 纸、Legal、B5、A5、A4、A3, 或您目前的扫描区域,即可 立即选择扫描大小。

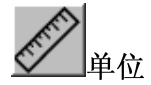

[单位]按钮指出目前使用 的度量系统(英吋、公分, 或像素)。

○ ● 去网点

按一下[去网点]按钮可 存取一个下拉菜单,让您 指定要扫描的文件类型, 以消除一般在印刷品上会 有的杂纹斑点\*。您可以指 定[*报纸*]、[杂志]或[型 录]。\*杂纹斑点-因半色 调印刷时不正确的网点角 度而产生之不想要的斑 点。

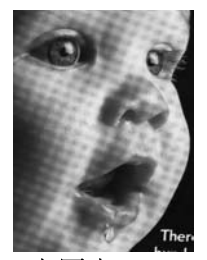

去网点前

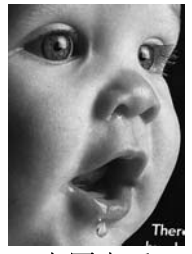

去网点后

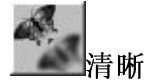

按一下 [清晰] 按钮可存取一个下 拉菜单,让您指定使扫描影像清晰 的层级。您可以指定 [淡]、[其 它]、[浓] 或 [最浓] 的 [清晰] 设 定。

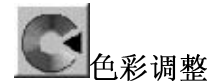

按一下[色彩调整]按钮,以启用[色调]、[饱和度]和[亮度]功能的按钮。

注意:一定要启用[进阶设定]按 钮,才能使用[色调]、[饱和度]和 [亮度]功能。

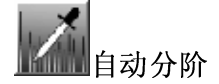

按一下[自动分阶]按钮可加入阴 影,以显露影像的更多细节。

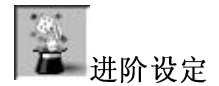

按一下 [进阶设定] 按钮可检视 [明 亮 / 阴影]、[曲线]、[色彩平衡]、 [色调 / 饱和度 /亮度]、[色彩消除] 和 [自订设定] 等进阶设定按钮(位 在 TWAIN 对话框右边的六个 按钮)。

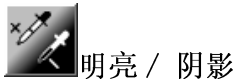

在 [影像类型] 下拉菜单选取 [8 位灰阶]、[8 位彩色] 或 [24 位彩 色] 时,可使用此功能。明亮是扫描影像中的最亮点;而阴影则 是最暗点。

按一下[明亮/阴影]按钮以存取[明亮/阴影]对话框。您可以在 文字方块内键入数值,或者可以将鼠标光标移到线条上,按一 下鼠标右键并拖曳之,藉此指定您想要 的值。

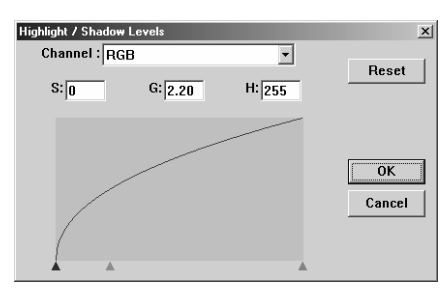

同时使用 [明亮] 与 [阴影] 设定可扩充色彩范围, 并让彩色影像显露出更多细节。

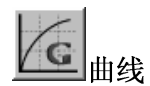

当您按一下[曲线]按钮,会出现一个对话框让您调整影像的中间色调,而不丧失最亮与最暗区域间的细节。

视您想要的是曲线型或角度设定,选择[曲线]或[线条]按钮。 将鼠标光标移到线条上,按一下鼠标右键并拖曳之,以设定您 想要的曲线。

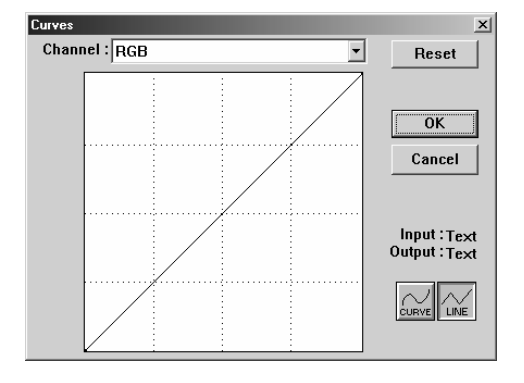

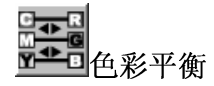

当您选取 [色彩平衡] 按钮, 会出现一个对话框让您调整影像色彩, 使其更接近 原稿。

预设的参数用来调整影像。您可以在 [色彩阶层] 文字方块中键 入数值,或者可以拖曳色彩下方的滑杆箭头。

| Color Balance    |          |   |       | x      |
|------------------|----------|---|-------|--------|
| Color Levels : 0 | 0        | 0 |       | Reset  |
| Cyan 📖 👘         | <u> </u> |   | Red   |        |
| Magenta L        |          |   | Green | ОК     |
| Yellow           | <br>▲    |   | Blue  | Cancel |

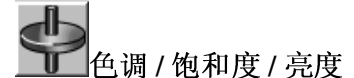

按一下此按钮,可调整影像的色调、饱和度和亮度。 选取[色彩调整]按钮之后,便启用了此按钮。您 可以在文字方块中键入数值,或可以拖曳每个项目 下方的滑杆箭头。

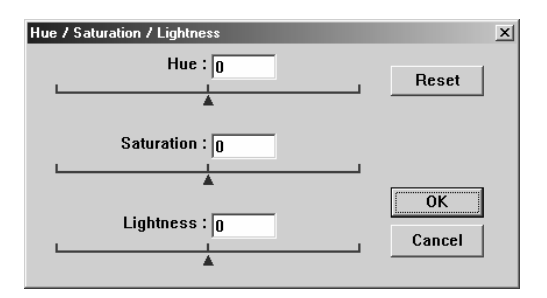

色调—从色环上按一下想要的色彩或从下拉菜单选取设定,在 [色调] 方块指定一个值以调整色调,最高到 360°。

请注意,在调整色调时,色彩的密度层级会同时变更。

饱和度—在[饱和度] 方块中指定一个值,以调整色彩的饱和度 层级。饱和度层级表示色彩是浅色或深色。

亮度—在[亮度]方块中指定一个值以调整色彩强度。

注意: 启动 [色彩调整] 按钮后,才能使用这些选项。

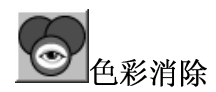

在 [影像类型] 下拉菜单选取 [*黑白*]、[*半色调*] 或 [*8位灰阶*] 时,可使用此功能。 按一下 [色彩消除] 按钮可存取一个对话框,让您 可以在扫描时选择移除 R (红)、 G (绿),或 B (蓝) 的色频。

| Color Drop-out | ×      |
|----------------|--------|
| None           |        |
| O R Channel    | OK     |
| O G Channel    | Cancel |
| © B Channel    |        |
|                | 1      |

例如,如果您的影像包含红色文字或红色背景,选择[R 色频](红)可移除红色文字或红色背景。

此功能只适用于黑白与灰阶影像。在使用此选项时,请确认您已在[影像类型]下拉菜单中选取黑白或灰阶影像类型。

小技巧

在移除某一色频后, 增加亮度将会使影像更清晰。

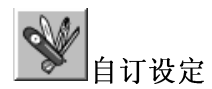

按一下[自订设定]按钮,可存取一个让您储存扫 描设定与组态设定的对话框。这里有两个标签:[扫 描设定]与[组态设定]。

#### 扫描设定

[扫描设定] 卷标可让您将扫描功能设定储存在档案中、加载现有的档案,或删除现有的档案。

| Cu | tom Settings         |                              |                        |            |                          | <u>?</u> × |
|----|----------------------|------------------------------|------------------------|------------|--------------------------|------------|
| s  | can Settings   Confi | iguration Settin             | gs                     |            |                          |            |
|    | File Name            | Image Type                   | Scan Method            | Resolution | Image Size               |            |
|    | 1.av2<br>default.av2 | 24-Bit Color<br>24-Bit Color | ADF/One-p<br>ADF/One-p | 300<br>300 | 7.80×13.54<br>8.50×14.00 |            |
|    | File Namı            | e :                          |                        | Wennel     | Save<br>Load             |            |
|    |                      |                              |                        |            | Close                    | Apply      |

#### 储存扫描设定档案

在 [文件名称] 文字方块中键入您的设定名称,并按一下 [储存] 按钮。您的设定就会被储存,而文件名称将出现 在清单方块中。

#### 使用扫描设定档案

您可以使用现有的设定档案。在您想使用之设定的文件 名称上按一下鼠标右键,然后按一下[加载]按钮。此档 案中的设定会被自动指定至扫描功能对话框中。

#### 删除扫描设定档案

在文件名称上按一下鼠标右键,然后按计算机键盘 上的 Delete 按钮即可删除档案。您无法删除预设 的扫描设定档案 *default.av2*。

#### 组态设定

[组态设定]标签可让您自订一些特殊设定。

| tom Settings         |                              |                        |            |                          | ?     |
|----------------------|------------------------------|------------------------|------------|--------------------------|-------|
| can Settings Cor     | nfiguration Settin           | igs                    |            |                          |       |
| File Name            | Image Type                   | Scan Method            | Resolution | Image Size               |       |
| 1.av2<br>default.av2 | 24-Bit Color<br>24-Bit Color | ADF/One-p<br>ADF/One-p | 300<br>300 | 7:80×13:54<br>8:50×14:00 |       |
| File Nan             | ne :                         |                        |            | Save                     |       |
|                      |                              |                        | <u></u>    | Close                    | Annlu |

省电模式—核取 [启用] 方块可启用省电设定。您可在 [分钟] 方块中指定延迟时间。按一下 [套用] 按钮储存变 更。

**提示设定**—如果您将鼠标光标移到对话框中某个项目上时,希望出现显示项目名称的旗标,请核取 [显示提示] 方块。按一下 [套用] 按钮储存变更。

### 其它工具:

| WIDTH : | 显示目前影像宽度。      |
|---------|----------------|
| Height: | 显示目前影像高度。      |
| Size:   | 显示目前扫描影像的档案大小。 |

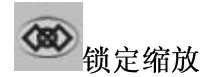

按一下此按钮可不管选取之扫描大小而固定输出的宽与高。 当您套用此选项并同时调整选取区域大小时,此比 例值会自动变更。

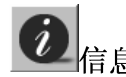

按一下[信息]按钮可存取提供扫描仪及驱动程序 相关信息的窗口。

**Preview:** 按一下 [预览] 按钮可扫描文件影像,让你检视扫描的影像。此选项让您可以指定要扫描的区域,以及要在将来扫描时使用的任何扫描功能设定。当您变更并套用了一项扫描功能,[预览] 影像随即更新,提供变更后的实时检视。

您可以用鼠标拖曳光标线来定义扫描区域。

Zoom view: 按一下 [缩放检视] 按钮可预览选取 的区域。

Scan: 按一下[扫描] 按钮可以使用指定的参数扫描此区域。 您可以用鼠标拖曳光标线来定义扫描区域。

Exit: 按一下 [结束] 按钮可取消目前的工作。

# 6.1打印

请将打印机连接线如图6-1连接

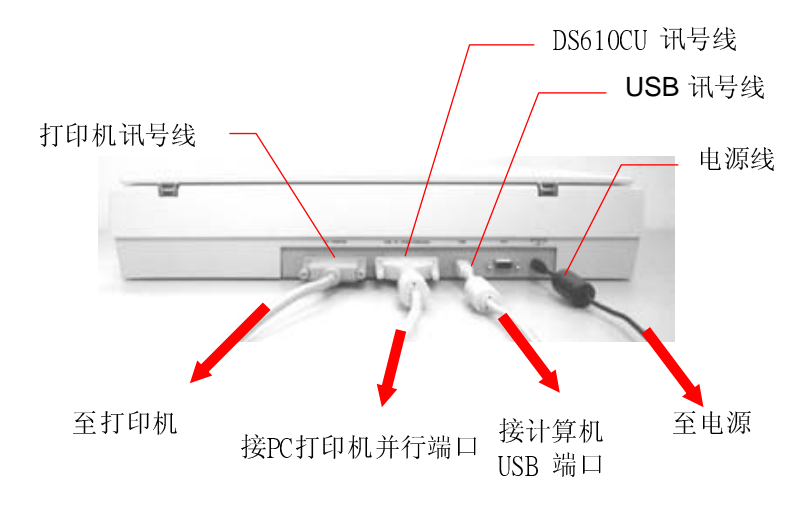

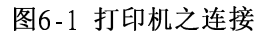

<u>注意:</u>

请勿同时进行扫描及打印。

# 7. 保养

#### 清理扫描仪玻璃镜片

如下图所示,请以柔软干净的布块擦拭扫描仪玻璃镜片以除去其上的墨水、碳粉或灰尘。

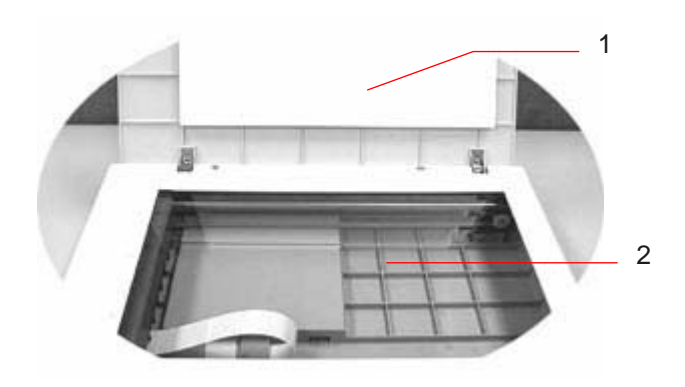

- 1. 上盖
- 2. 扫描仪玻璃镜片
- 图6-1 清理扫描仪玻璃镜片

# 8. 排除错误指南

如果您有任何操作上的问题,请参阅下列错误指南。

#### 8.1 常见问题之答复

- 问: 扫描影像时,所扫描进来的影像一直都太暗。
- 答: 1) 请调整Gamma值的设定,当您打印时请将您的打印机之 Gamma值设为2.2,当使用应用软件时,请将屏幕的 Gamma值设为1.8。
  - 2) 当您使用TWAIN接口时,请调整明亮度(Brightness) 设定来取得较亮的影像。
- **问**: 为何扫描仪以极低的速度进行扫描?
- 答: 若您有安装 "Works for Windows",则它在您的
  WIN.INI 档案上安装 Window Printing System (WPS)。
  这将大量共享打印机连接埠的时间分配。您可以将WPS从
  您的 WIN.INI 案中去除,如下:

#### 旧档:

[MS Text Converters]

MSWorksWin=Works for Windows

2.0,C:\WINDOWS\MSAPPS\TEXTCONV\wrksdos.cnv,<u>wps</u>

Works for DOS 2.0=Works for DOS 2.0

MSAPPS\TEXTCONV\wrkswin.con,wps

新檔:

[MS Text Converters]

MSWorksWin=Works for Windows

2.0,C:\WINDOWS\MSAPPS\TEXTCONV\wrksdos.cnv

Works for DOS 2.0=Works for DOS 2.0,

C:\WINDOWS\MSAPPS\TEXTCONV\wrkswin.con

- 问: 扫描仪扫描的速度比别人的计算机慢,可加速吗?
- 答: 建议您: a)经由BIOS设定将您的计算机打印机连接端口定为 EPP/ECP模式。
- 问: 扫描仪需要很长的时间才能准备就绪吗?
- 答: 如果您的打印机连接端口仅支持 SPP 型态,扫描仪将需 要约两分钟的时间完成启始。如果您的打印机连接端口支 持EPP/ECP 型态,则扫描仪只需要约 20 秒的时间完成启 始。
- 问: 打印文件时有问题该如何?
- 答: 当您的打印机是经由扫描仪的打印机连接端口打印时, 对一些打印机可能造成问题。建议您:
   增加一个打印机卡用以打印,或者向您的当地经销商查询。

#### 8.2技术服务

虹光技术服务部提供周全的虹光扫描仪技术服务。当您与本部连络之前, 请您准备下列的资料:

\* 扫描仪的序号和校正号码 (在扫描仪的底部)。

\* 计算机硬设备 (例如,您的 CPU 种类,RAM多寡,硬盘可用空间,显 示卡,适配卡...)

\* 您所使用之软件应用程序的名称及版本。

\* 您所使用之扫描仪驱动程序的版本。

请用下列方式与我们连络:

<u>美加地区:</u> Avision Labs, Inc.

| Address:          | 6815 Mowry Ave. Newark CA 94560, USA |
|-------------------|--------------------------------------|
| Telephone number: | +1(510) 739-2369                     |
| Fax number:       | +1(510) 739-6060                     |
| Web Site:         | http://www.avision.com               |
| E-mail:           | support@avision-labs.com             |

其它地区:虹光精密股份有限公司

地址:台湾省新竹科学工业园区研新一路20号

电话号码: 886-3-5782388

传真号码: 886-3-5777017

E-mail: service@avision.com.tw

#### 注意:

1. 我们所提供每天 24 小时的的服务。如果您想得到最新的驱动程 序,你可以在因特网中虹光公司的首页(homepage)找到。我们的 网址是: http://www.avision.com

# 9.产品规格

规格若有更动,不另行通知。

# 机型: 虹光彩色数位复印器(DS610CU)

| 类型 <b>:</b>   | 平台或ADF式                        |
|---------------|--------------------------------|
| 光学分辨率:        | 600 x 600 dpi                  |
| 最大分辨率:        | 9600 x 9600 dpi                |
| 复印尺寸:         | Max. 8.5" x 14.0" (Legal size) |
| 打印机接口:        | 打印机连接端口(支持ECP/SPP/)            |
| 电源:           | 100Vac~240Vac, 50-60Hz, 外接式    |
| 耗电:           | < 20 W                         |
| 尺寸: (宽x深x高)47 | 76 mm x 356 mm x 91 mm         |
| 重量:           | 4.3公斤 (9.5 lbs)                |

# ADF规格

| 速度     | 每分钟10页 (黑白模式)               |
|--------|-----------------------------|
| 装纸盘容量  | 25页                         |
| 最大纸张尺寸 |                             |
| 平台或ADF | Legal size (8.5" x 14")     |
| 最小纸张尺寸 |                             |
| ADF    | 4.5" x 5.5"                 |
| 纸张厚度   | $0.07 \sim 0.15 \text{ mm}$ |
|        |                             |

# 10.DS610CU自动走纸器(ADF)安装使用指南

自动走纸器(ADF)是DS610CU的一种极为有用的附加器具. 若将自动走纸器(ADF)安装上去, 您一次就可自动复印或扫瞄多达25页.

1

### 10.1安装自动走纸器(ADF)

## 10.1.1拆开自动走纸器(ADF)

- 1. ADF上盖
- 2. ADF放纸着槽
- 3. ADF护纸盘

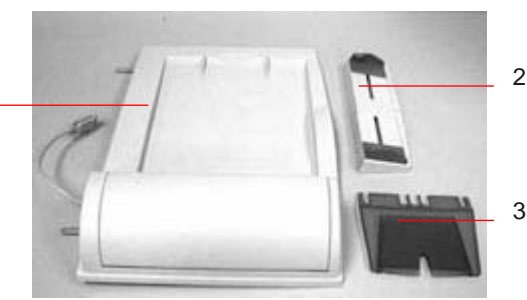

# 10.1.2开始安装ADF

- 1. 关掉 DS610CU.
- 2. 切断电源线
- 3. 从DS610CU后方的枢纽洞口,将螺栓拉起.

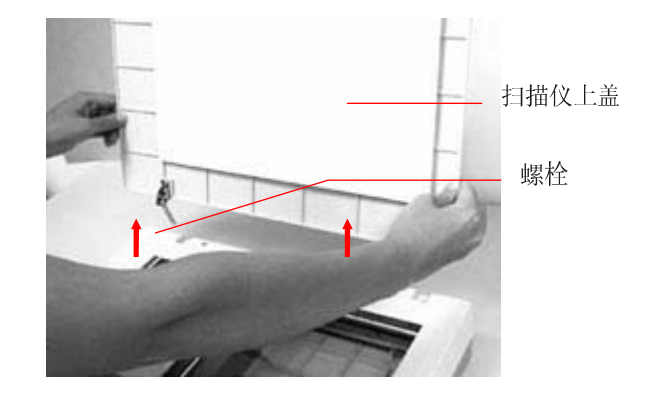

注: 请将扫描仪上盖放置在一平而安全表面.

4. 握住ADF上盖,将此两个螺栓插入DS610CU后方的枢纽洞口.

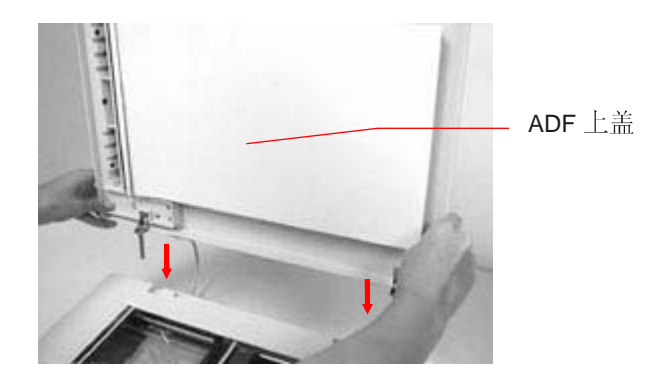

5. 将ADF纸支柱之两边切口插入ADF装纸盘之两边夹缝.

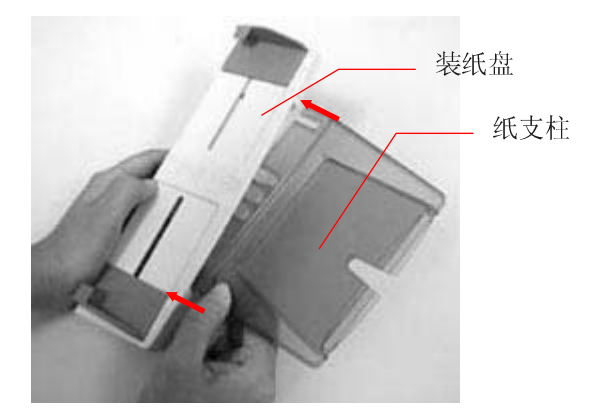

6. 将ADF装纸盘之两边切口插入ADF上盖主机之两边夹缝.

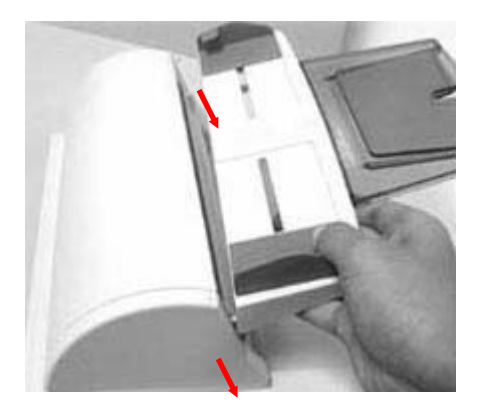

# 10.1.3UNLOCK THE DS610CU

将本机台底部的开关移置开锁位子.

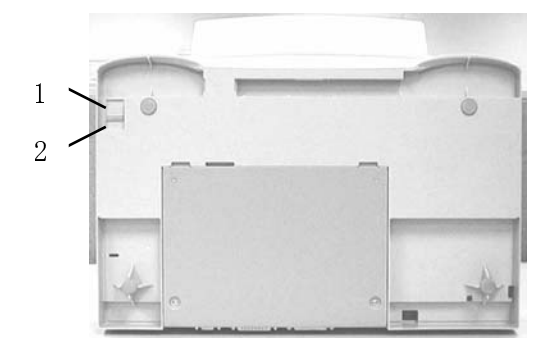

1. 关锁位子 2. 开锁位子

### 10.1.4连接各种接头

### 10.1.4.1连接DS610CU以当作复印机用

分别连接ADF信号线, 电源线, 打印机信号线(不是本机附件).

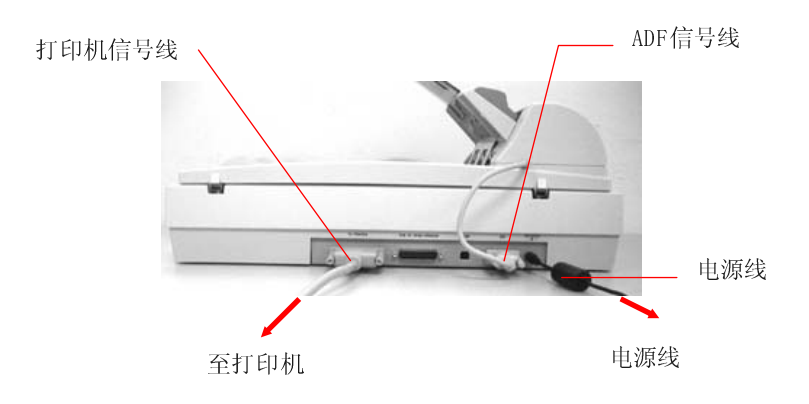
# 10.1.4.2连接DS610CU以当作扫描仪用

分别连接ADF信号线, 电源线, 扫描仪信号线, 打印机信号线(不 是本机附件).

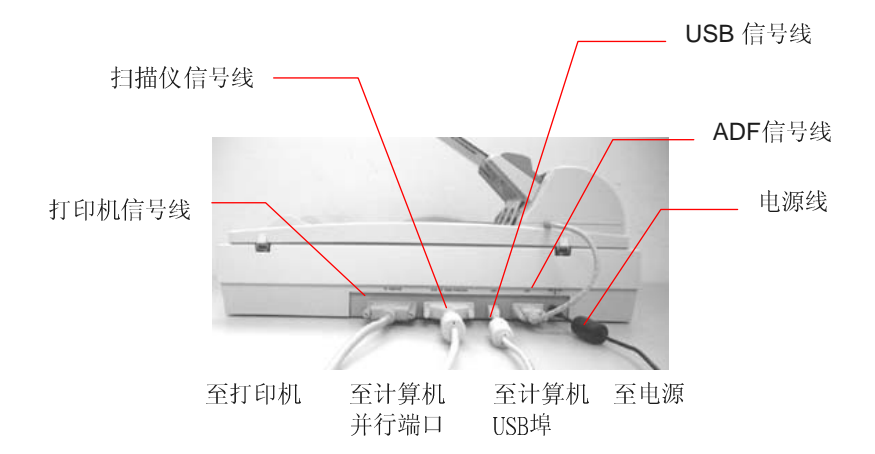

## 10.2使用ADF

### 10.2.1开始前

对于标准纸,走纸相当容易.当要连续送很多纸时,请在放纸前拨动一下纸,以避免走纸时不小心卡纸.

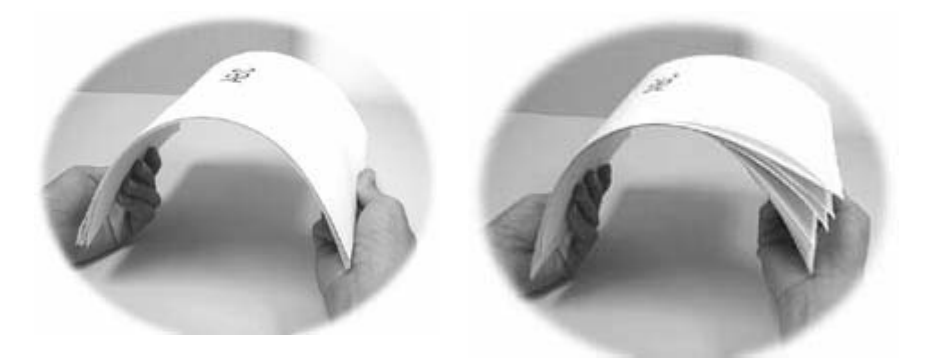

ADF不能够适当走纸的原因:

- 纸上含有夹子或 贴纸
- 纸上之墨汁未完全干
- 不同厚度的纸放在一起 , 如信封
- 纸有折到,卷到,或破损
- 纸上有涂抹东西
- 非碳粉用纸;
- 纸宽不可小于4.5"不可大于8.5",纸长不可小于5"不可大于14".
- 纸厚度不可薄于0.07公厘不可厚于0.15公厘.
- 除纸之外的物品,如布料,金属,或底片
- 纸张有缺口
- 纸张的形状不是长方形

若不能用ADF送件,请改用平台式复印或扫瞄.

# 10.2.2如何放纸

将您的原稿之内容面朝上.同时使页顶朝机台左边,即走纸方向.如下图 所示.

走纸方向

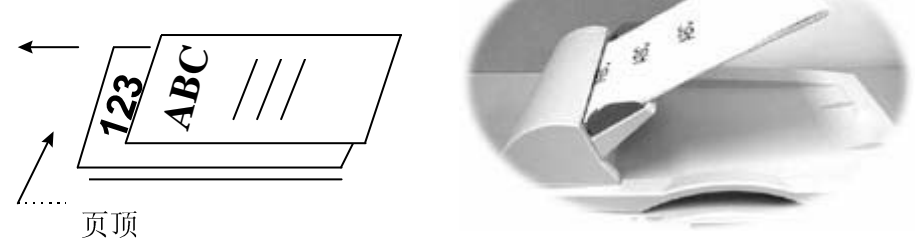

#### 10.2.3开始您第一次的复印

### 10.2.3.1复印多页文件

在ADF装好后,请将原稿放于ADF纸盘上,然后请按控制面版上的 复印键(Copy),于短时间内DS610CU即完成复印工作.

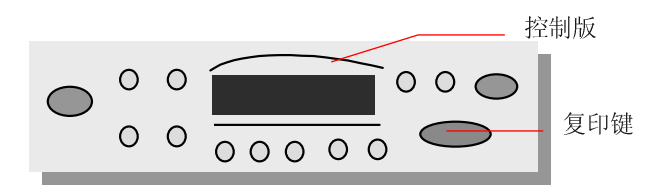

若要运用控制面版上的各种复印特征,请参见先前的章节-善用特殊复印功能.

## 10.2.3.2复印单一页纸

若要复印单一页,请将您的原稿放于ADF装纸盘或玻璃镜上(最好用玻璃镜).若要透过后者复印单一页,请遵守以下步骤:

- 1. 不要在ADF纸盘上放纸.
- 2. 打开ADF上盖
- 将原稿面朝下放于玻璃镜上,将原稿顶页之右角对上机台上标有三 角形符号的标示图

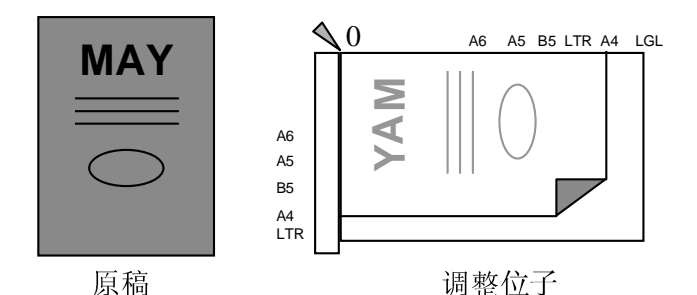

- 4. 关闭ADF上盖
- 5. 按DS610CU控制面版上的复印键即可迅速完成复印.

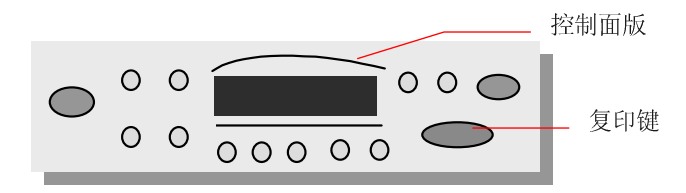

若要运用控制面版上的各种复印特征,请参见先前的章节-善用特殊复印功能.

# 10.2.4开始您的第一次扫瞄

## 10.2.4.1扫瞄多页文件

- 1. 将您的原稿之内容面朝上 , 放于ADF纸盘上.
- 轻按计算机荧光幕左下角的"开始"键,然后选择及启动您的影像编 辑软件.
- 3. 从该软件的"文件按"目录中选取" Acquire", 然后轻按(选择TWAIN 驱动程序来源),例如,选择DS610CU V.X.xx.(依不同的编辑软件, 会有不同的打开TWAIN驱动程序来源的指令,请参见您TWAIN软件的 使用手册).
- 4. 很快的, TWAIN驱动程序窗口会出现.
- 5. 于TWAIN 窗口的顶端,按Source键以将扫瞄来源转成ADF.
- 6. 按Preview(预扫键),以扫出低分辨率的影像来供您分配扫瞄范围.
- 7. 打开ADF上盖以取出该预扫文件,然后将此文件放回ADF纸盘上的第一页.
- 8. 最后,请按下TWAIN窗口下面的Scan(扫瞄键)或控制面版上的 Scan(扫瞄键).

## 10.2.4.2扫瞄单一页

若要扫瞄单一页,请将您的原稿放于ADF装纸盘或玻璃镜上(最好用玻璃镜).若要透过后者复印单一页,请遵守以下步骤:

- 1. 打开ADF上盖
- 将原稿面朝下放于玻璃镜上. 将原稿顶页之右角对上机台上标有三 角形符号的标示图

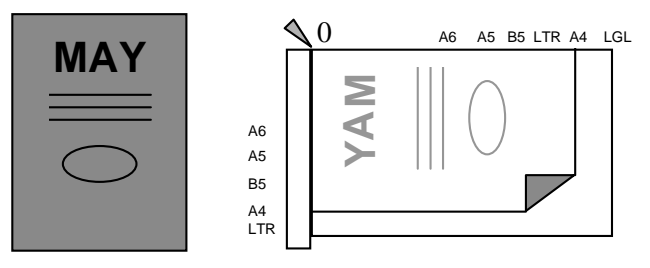

原稿

调整位子

- 3. 关闭ADF上盖
- 轻按计算机荧光幕左下角的"开始"键,然后选择及启动您的影像编 辑软件.
- 5. 从该软件的"文件按"目录中选取" Acquire", 然后轻按(选择TWAIN 驱动程序来源),例如,选择DS610CU V.X.xx.(依不同的编辑软件, 会有不同的打开TWAIN驱动程序来源的指令,请参见您TWAIN软件的 使用手册).
- 6. 很快的,TWAIN驱动程序窗口会出现.
- 7. 于TWAIN 窗口的顶端,按Source键以将扫瞄来源转成FLATBED.
- 8. 按Preview(预扫键),以扫出低分辨率的影像来供您分配扫瞄范围. 打开ADF上盖以取出该预扫文件,然后将此文件放回ADF纸盘上的第 一页.最后,请按下TWAIN窗口下面的Scan(扫瞄键)或控制面版上的 Scan(扫瞄键).

### 保养ADF的方法

### 10.2.5如何清理ADF

虽然DS610CU的本身设计是可免维修的,但是为确保理想的影像品质与性能,偶而也是需要清理一下.

有时候, 衬垫组与走纸轮会染上喷墨, 碳粉, 或 纸屑. 在这种情况下, 本 机或许无法顺利走纸. 若此事发生, 请遵守以下清理程序将您的机台回 归到原始干净的状态.

清理程序:

- 1. 将一块棉布沾上酒精(95%).
- 2. 请轻轻的将ADF前护盖打开.借着将走纸轮向前转动来用此棉布擦拭 走纸轮.直到走纸轮完全擦拭干净为止.小心不要损坏弹簧.
- 3. 由上而下擦拭衬垫,小心不要勾住弹簧.
- 4. 关闭ADF护盖. 现在您的机台可以准备使用了.

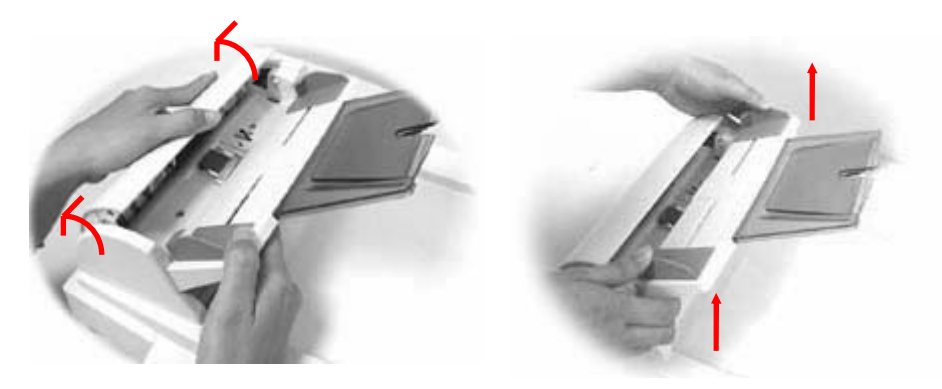

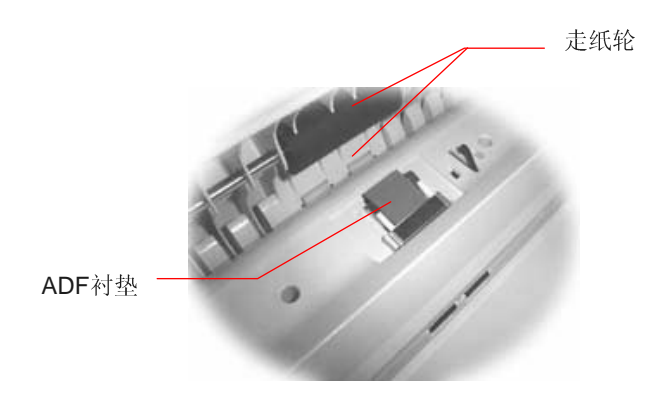

# 10.2.6更换ADF卡紧的衬垫组

大概在透过ADF扫瞄两万页纸张后,此衬垫会损坏,您或许会经历过这些 走纸问题.在此种情况下,我们建议您更换一新的衬垫组.请遵守以下 程序去更换衬垫组.关于如何订购衬垫组,请寻问距离您最近的经销商.

#### 拆解程序:

- 1. 轻轻地打开ADF前护盖
- 2. 用您的两手指将ADF的衬垫组两边护夹向内压以拿出卡紧的衬垫组

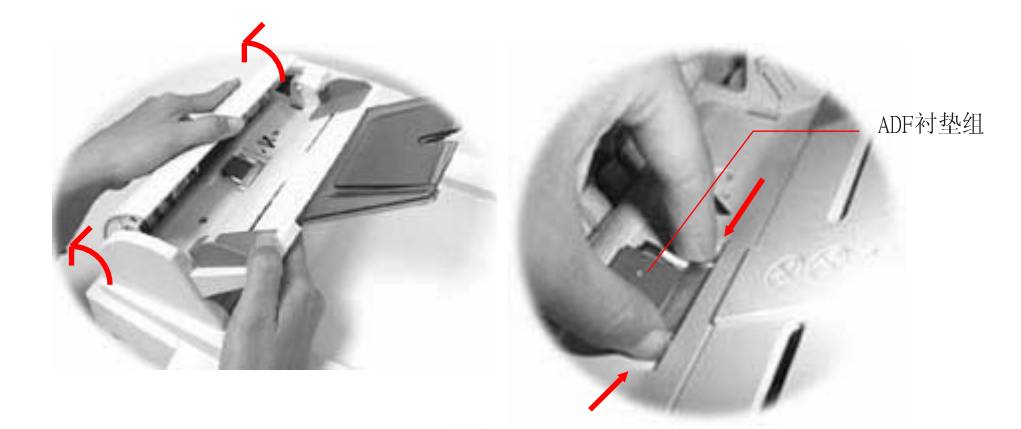

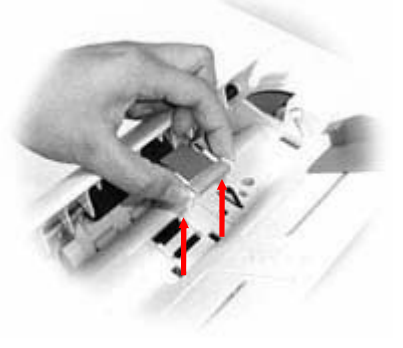

### 组装程序

- 1. 从盒内取出新的ADF衬垫组
- 2. 用您的两手指将ADF的衬垫组两边护夹向内压
- 3. 将此衬垫组放入该洞口直到卡紧为止

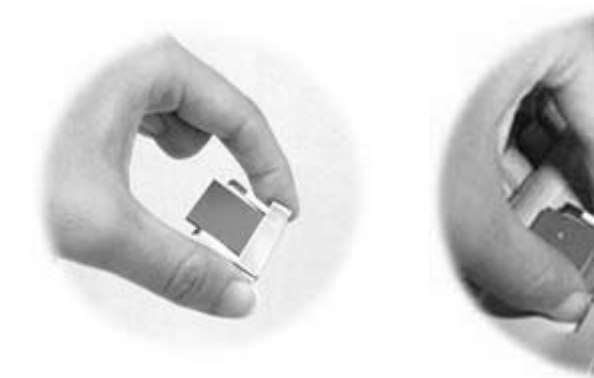

# 10.3如何解除卡纸情况

于卡纸情况发生时,请遵守以下程序以移开纸张:

- 1. 先将DS610CU电源关掉
- 2. 轻轻地打开ADF前护盖
- 3. 谨慎地从ADF中拉出卡纸
- 4. 关回ADF前护盖
- 5. 将DS610CU电源打开. 您的DS610CU现在可以使用了

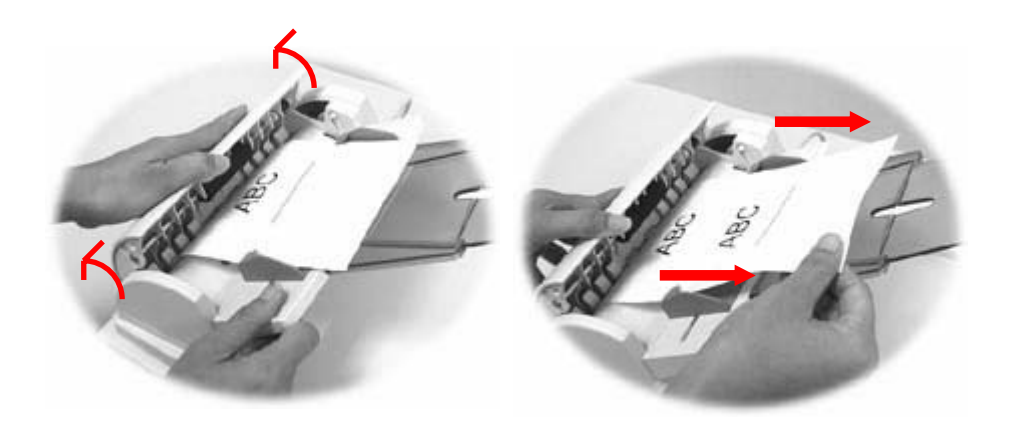

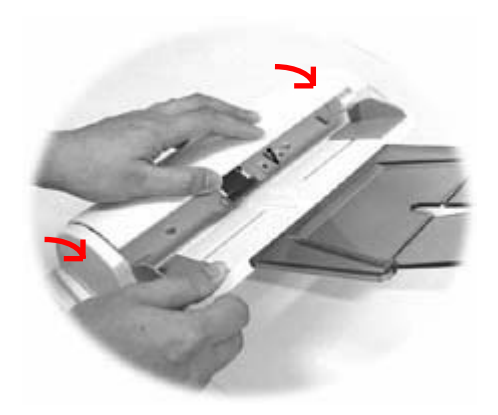